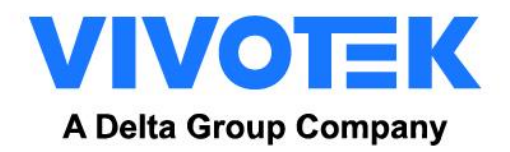

# FD9387-FR

# **QUICK INSTALLATION GUIDE**

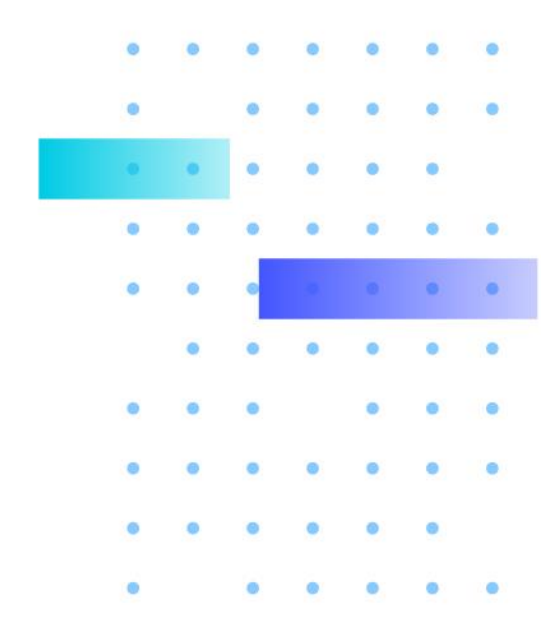

Version 1.1 2023/05/16

WWW.VIVOTEK.COM

### **Revision History**

| Version | Version Comment                   |  |  |  |  |
|---------|-----------------------------------|--|--|--|--|
| V1.0    | Initial draft                     |  |  |  |  |
| V1.1    | Add camera install recommendation |  |  |  |  |
|         |                                   |  |  |  |  |
|         |                                   |  |  |  |  |
|         |                                   |  |  |  |  |
|         |                                   |  |  |  |  |
|         |                                   |  |  |  |  |
|         |                                   |  |  |  |  |
|         |                                   |  |  |  |  |

#### FD9387-FR-v2 QIG

### Index

| Rev | rision History                       | 1  |
|-----|--------------------------------------|----|
| 1.  | Accessing Facial Recognition Package | 3  |
| 1.  | Camera Install Recommendation        | 4  |
| 2.  | Facial Recognition Page              | 5  |
| 3.  | People page                          | 7  |
| 4.  | Operation                            | 8  |
| 5.  | System Page                          | 9  |
|     | VSS/VAST2 Event Push Settings        | 9  |
|     | Synchronize                          | 10 |

## **1. Accessing Facial Recognition Package**

Login FD9387-FR-v2's UI: Configuration → Application → Package Management

| VIVOTEK             |                                    | Home (              | Client setting     | s Configuration  | Languag                                                                                                    |
|---------------------|------------------------------------|---------------------|--------------------|------------------|----------------------------------------------------------------------------------------------------|
|                     | Applications > Package man         | nagement            |                    |                  |                                                                                                    |
| System              | Package License                    |                     |                    |                  |                                                                                                    |
| Media               | – Upload package –––––             |                     |                    |                  |                                                                                                    |
| Network             | Select file 選擇檔案 未選擇行              | 王何檔案                | Upload             |                  |                                                                                                    |
| Security            | - Resource status                  |                     |                    |                  |                                                                                                    |
| PTZ                 | CPU loading:                       | 73 %                |                    |                  |                                                                                                    |
|                     | Internal storage total size:       | 501.23 M            | B Free             | size: 250.625 MB | 3                                                                                                    |
| Event               | Memory total size:                 | 1981.171            | MB Free            | size: 449.457 MB | в                                                                                                    |
| Applications        |                                    |                     |                    |                  |                                                                                                    |
| Face Recognition    | — Clean internal storage —         |                     |                    |                  |                                                                                                    |
| DI and DO           | Notice! It will erase system tempo | orary files and the | e files upload fro | m FTP.           |                                                                                                    |
| Tampering detection |                                    |                     |                    | Olarea -         |                                                                                                    |
| Audio detection     |                                    |                     |                    | Cleanu           | lb                                                                                                    |
| Shock detection     | — Package list —                   |                     |                    |                  |                                                                                                    |
| Package management  | Name                               | Version             | Status L           | icense Size      | t di la constante di la constante di la consta |
| Recording           | O Facial Recognition               | 1.00.22             | ON                 | N/A 237.742 MI   | B 🕞 🐹                                                                                                    |

- Package status and version will be displayed at the section "Package list". Please confirm status is "ON".
- Click on "Facial Recognition" in the package name to enter Facial Recognition's User Interface.

# 1. Camera Install and Image Recommendation

A. Camera are installed in front of a corridor, so Camera can take snapshots of full-frontal faces.

Camera can detect faces that deviate 15 degrees upward or downward or 30 degrees leftward or rightward.

- B. The recommended installation height ranges from 1.7 to 3 M.
- C. The recommended camera depression angle (a) is 15 degrees.
- D. The distance varies depending on the lens focal length. You need to ensure that the focus of the camera lens is at the entrance or exists of a corridor
- E. The PPM camera video at least 400 pixels.(With 720P Video Resolution)

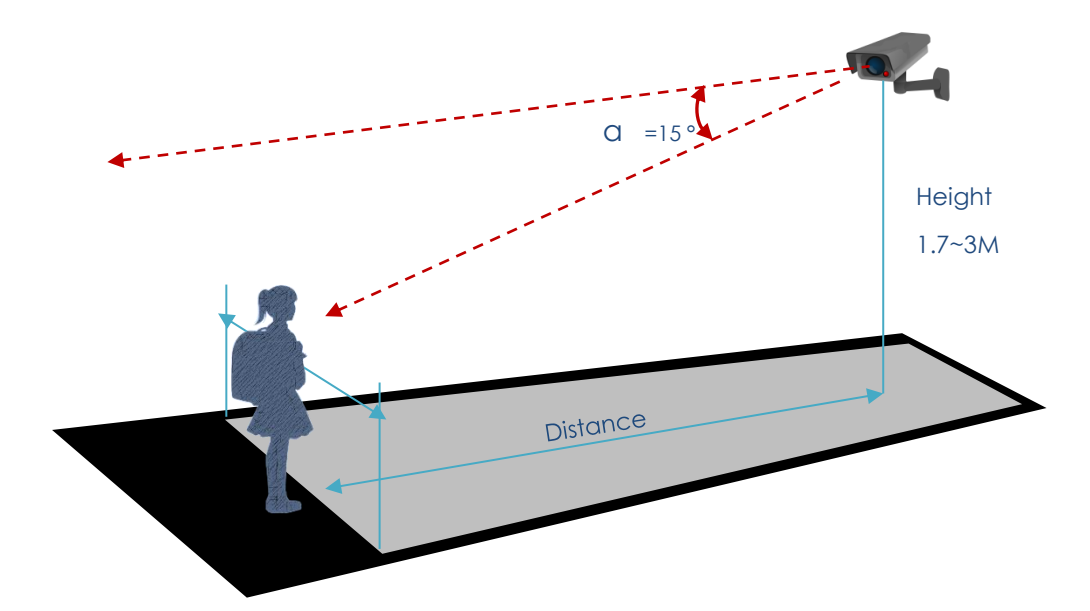

#### 1.1 Image requirement

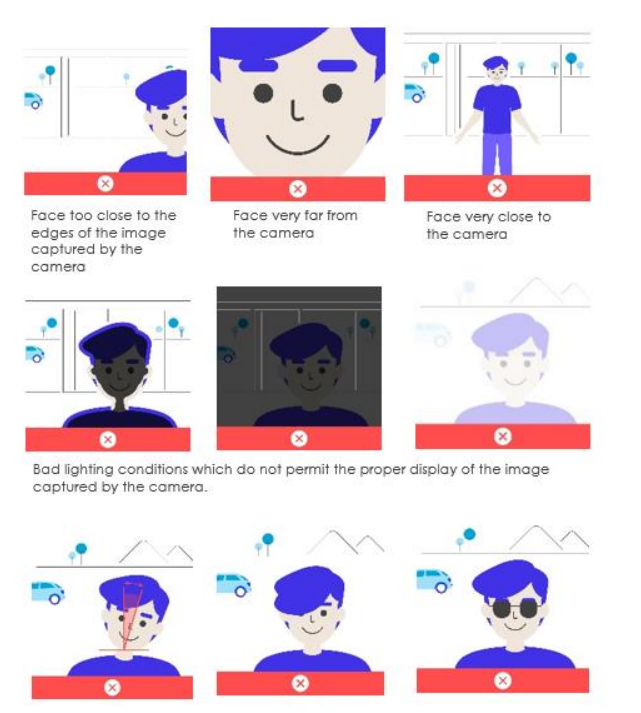

Avoid your face pose Yaw >45° Pitch >30° Roll >30°

Face not visible sue to some elements such as hair

Face not visible sue to some elements such as sun glasses

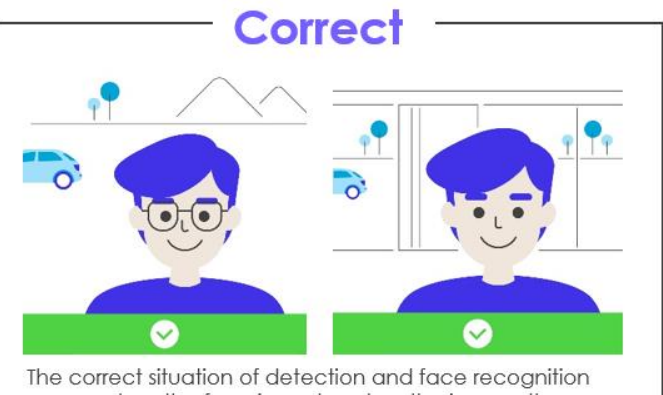

occurs when the face is centered on the image, the rotation is not too excessive and lighting conditions are the right ones.

# **2. Facial Recognition Page**

#### Zoom and Focus

Focus and Zoom level in FD9387-FR-v2 can be quickly accessed in this configuration page. Please adjust Zoom level to the desired position and perform auto focus by clicking on the "Perform Auto Focus" button.

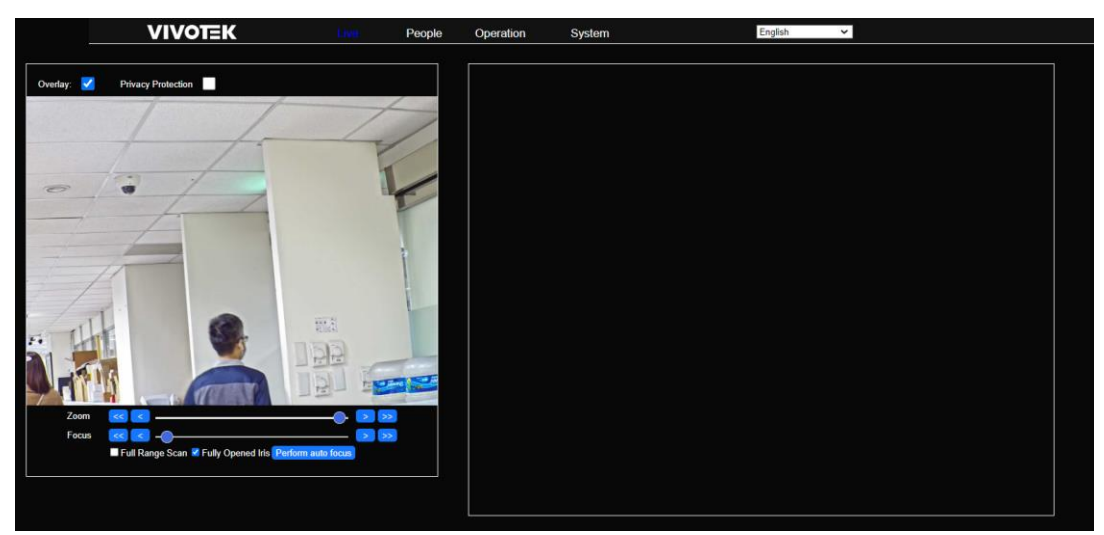

#### Tool Bar in Live View

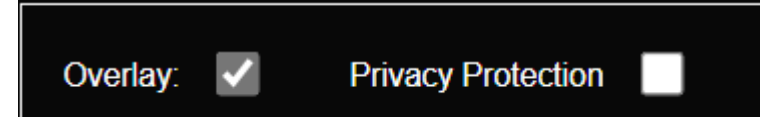

Overlay Option: Enable or disable face tracking box and name display.

Privacy Protection: Enable or disable personal picture display Facial Recognition Log.

#### Facial Recognition Logs

Recognition results (Facial Recognition Events) will be updated in the right-side column.

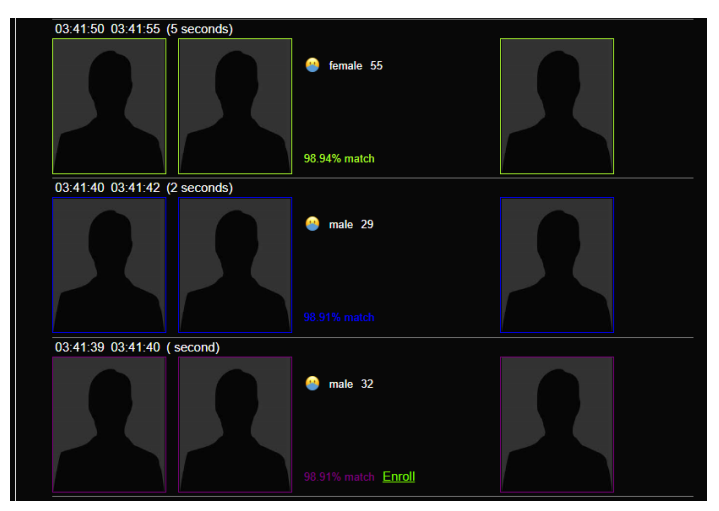

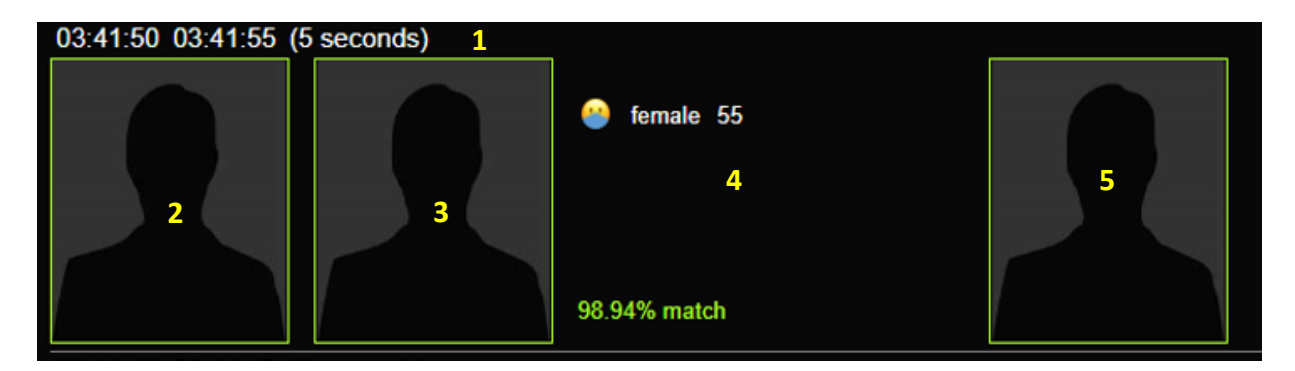

- (1) Face capture time (in and out) and duration.
- (2) Face snapshot from live view.
- (3) Face snapshot from person database
- (4) Personal information from database and age / gender data.
- (5) Full image snapshot from live view

Recognition Result Color Frame Table:

| Frame Color | Meaning      |
|-------------|--------------|
| Purple      | Stranger     |
| Green       | No Concern   |
| Yellow      | Concern      |
| Red         | Threat       |
| Gray        | Unrecognized |

## 3. People page

| Name                    | Person Type | ID Class |   |     |        |         |
|-------------------------|-------------|----------|---|-----|--------|---------|
| First name or Last name |             | All      | ~ | Add | Delete | Refresh |
|                         |             |          |   |     |        |         |

- User can add/delete, search, and review person profile in the database.

### **Person Profile Information**

| Person profile |                         | ×                  |
|----------------|-------------------------|--------------------|
|                | First name              | Last name          |
|                | Tony                    | Lu                 |
|                | ID Class                | Person Type        |
| a              | No-Concern ~            | PMD                |
|                | Gender                  | Age                |
| e              | Male ~                  | 25                 |
| x              | Access Control          |                    |
| Choose file    | Access Clearance        | Access Level       |
| g              | Visitor 🗸               |                    |
|                | Access Expiration       | Access Card Format |
|                | Indefinite 🗸            | <b></b>            |
|                | Access Card Facility ID | Access Card Id     |
|                |                         |                    |
|                | Additional information  |                    |
|                | Moniker                 | External Id        |
|                |                         |                    |
|                | Company                 | Home Location      |
|                |                         |                    |
|                | Tags (comma separated)  |                    |
|                |                         | L.                 |
|                | Save changes Ca         | ancel              |

\*ID Class will be sent out together with the event to 3<sup>rd</sup> party platform through ONVIF protocol.

### \*\* Please remember to click in the "Save Changes" button after editing.

## 4. Operation

- FD9387-FR-v2 can support 5 different facial recognition modes.

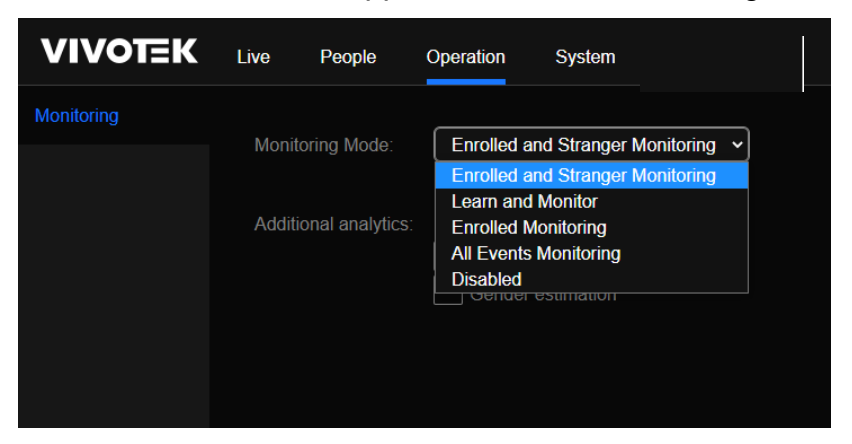

### Enrolled and Stranger Monitoring

Facial recognition events will be shown for enrolled (recognized) and strangers **<u>only</u>**. It will not show low quality faces (unrecognizable due to very small size, blurry, low contrast or bad angle).

#### Learn and Monitor

Besides the results from Enrolled and Stranger Monitoring, it will also learn and automatically enrolls high quality faces it does not recognize. Faces are enrolled without name.

#### Enrolled Monitoring

Enrolled Monitoring mode show facial recognition events only for enrolled (recognized) faces.

#### All Events Monitoring

Show all facial recognition events, which include events for low quality faces. Unrecognized low quality face events will contain idClass=="unidentified". Unrecognized good quality face events will contain idClass=="stranger"

#### <u>Disabled</u>

Stop all facial recognition functionality.

#### Additional Analytics:

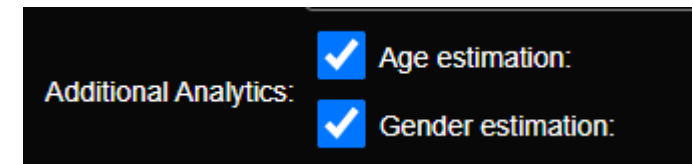

User can select to show age and gender recognition information to be shown in live view.

FD9387-FR-v2 QIG

# 5.System Page

User can setup facial recognition event to 3<sup>rd</sup> party systems from this configuration page.

### **VSS/VAST2 Event Push Settings**

This function is to set the "Datamagnet" connection of FD9387-FR to VAST2 / VSS.

- <u>VSS/VAST2 Server URL</u>: format is <u>https://VSS Server IP:3443/</u> (replace VSS\_Server IP with VSS/VAST 2 IP address)
- (2) **Username & Password:** This is the configured username and account for VSS/VAST2
- (3) Data Source: Type in the "exact" data source name created in VSS/VAST 2.

| VSS Event Push Settings |                                     |  |  |  |
|-------------------------|-------------------------------------|--|--|--|
| FR camera               | VSS / VAST2                         |  |  |  |
| Hostname                | FD9387-FR-v2 C 🖉                    |  |  |  |
| MAC                     | 01:02:D1:9F:86:41                   |  |  |  |
| VSS/VAST2 Server URL    | e.g. https://vast2.server.url:3443/ |  |  |  |
| Username                | endpoint authorization username     |  |  |  |
| Password                | endpoint authorization password     |  |  |  |
| Data source             | Data Magnet data source string      |  |  |  |
| Category                | Data Magnet category string         |  |  |  |
| Privacy Protection      |                                     |  |  |  |
| Include Register Photo  |                                     |  |  |  |
| Test                    | Save changes Cancel                 |  |  |  |

- (4) **<u>Privacy Protection</u>**: Disable snapshot sending to VSS.
- (5) Include Register Photo: Send enrolled picture alone with FR event to VSS..

Plese click "Test" first to check if all the setting and connection are correct.

## Synchronize

(1) User can set one FD9387-FR-v2 as a source camera to sync its facial database to other 4 receiver FD9387-FR-v2 (Up to 4 receiver cameras can be added into one group)

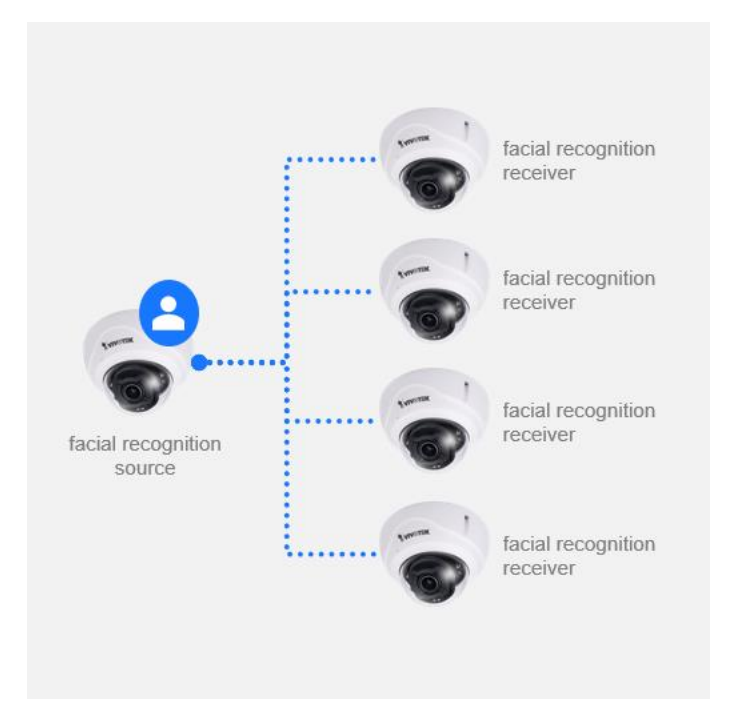

### (2) Source Camera information:

This function is used in the receiver FD9387-FR-v2 to connect to the source camera:

- **Server Address**: http://Source\_camera\_IP (replace Source\_camera\_IP with IP address of the source camera)
- **Username and Password**: This is the configured username and account for FD9387-FR-v2 source camera.

| FD9387-FR-v2 QIG |
|------------------|
|------------------|

| Server Address: | http://10.42.2.155 |         |  |
|-----------------|--------------------|---------|--|
| Username:       | root               |         |  |
| Password:       |                    |         |  |
| Арр             | bly                | Connect |  |

Please click on the "Apply" and then "Connect" buttons. System will automatically check connection status to the source FD9387-FR-v2.

| Password:                    |                                |
|------------------------------|--------------------------------|
| Apply                        | Connect                        |
| Current: Not performed, last | success sync at 36 minutes ago |
|                              |                                |

\*System will automatically update connection and syncronization status here.